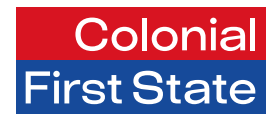

## FirstChoice Employer Super Clearing House

# Creating and maintaining employees

April 2025

This guide will cover adding new employees, maintaining employee records, and processing employee exits.

## Adding a new employee

You can add new employees prior to uploading or manually keying a contribution. A new employee record can be created using the Add employee button in the dashboard under employees. Make sure you have all the employee information you require before creating a member record.

On the dashboard, there are two options for adding new employees in the FirstChoice Employer Super Clearing House: Add employee and Upload bulk employee file. In the portal, under the Employees section, select:

1

- 1 Add employee OR
- 2 Upload bulk employee file

## 1 Add single employee

To add a single employee, please follow the below steps:

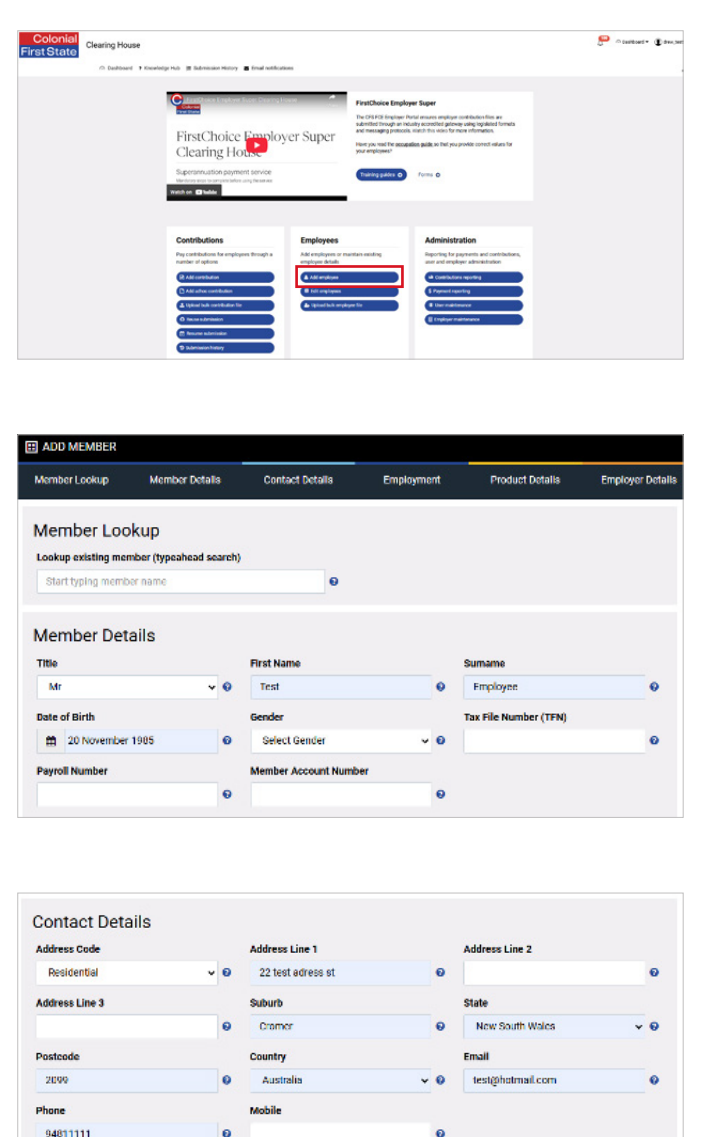

From the Employees dashboard, select **Add employee**: An add member box will pop up

2 Add in the following details:

**Member details:** Title, First and last name, date of birth, gender, tax file number, payroll number and Members super fund account number (only if they are not a new member).

**Contact details:** Add the member's personal contact details, this includes residential address, personal email, and personal mobile number.

| Employment                                                                                       |             |               |         |                       |     |      |                      |       |       |
|--------------------------------------------------------------------------------------------------|-------------|---------------|---------|-----------------------|-----|------|----------------------|-------|-------|
| Employment Start Date                                                                            |             | Employment    | Status  |                       |     | Cont | ract length          |       |       |
| 15 January 2025                                                                                  | 0           | Select Emp    | loyme   | ent Status            |     | Se   | lect Contract length | ¥     | 0     |
| Occupation Description                                                                           |             | Occupation g  | roup (  | collar type)          |     | Week | dy Hrs               |       |       |
| 01                                                                                               | 0           | Select Occ    | upatio  | n group (collar t 🔹   |     | 38   |                      |       | 0     |
| Salary                                                                                           |             | Termination F | teasor  | ,                     |     | Term | ination Date         |       |       |
| 124000                                                                                           | 0           | Select Terr   | ninatio | on Reason 🔹           | . 0 | #    | DD-MM-YYYY           |       | 0     |
| Employer Details<br>Search Employer<br>Test Employer [LOCID:, ABN:47]                            | 124309413 ] |               | 0       | Name<br>Test Employer |     |      |                      | Ð     |       |
| reacting and a feature shares                                                                    | 24009410]   |               |         | rear Employer         |     |      |                      | - "   |       |
| 47124309413                                                                                      |             |               |         | Fund Employer N       | 2.  |      |                      | 0     |       |
|                                                                                                  |             |               | 10      |                       |     |      |                      |       |       |
|                                                                                                  |             |               |         |                       |     |      |                      |       |       |
|                                                                                                  |             |               |         |                       |     |      | Sa                   | MC (C | ancel |
|                                                                                                  |             |               |         |                       |     |      |                      |       |       |
|                                                                                                  |             |               |         |                       |     |      |                      |       |       |
|                                                                                                  |             |               |         |                       |     |      |                      |       |       |
| Product Details                                                                                  |             |               |         |                       |     |      |                      |       |       |
| Product Details                                                                                  | O SMSF      |               |         |                       |     |      |                      |       |       |
| Product Details<br>CFS Plan O Choice Product i<br>elect CFS Plan                                 | ) SMSF      |               |         |                       |     |      |                      |       |       |
| Product Details<br>CFS Plan Choice Product:<br>elect CFS Plan<br>Test Plan                       | ○ SMSF      |               | - 0     |                       |     |      |                      |       |       |
| Product Details<br>CFS Plan Choice Product<br>elect CFS Plan<br>Test Plan<br>elect Category Name | ○ SMSF      |               | • 0     |                       |     |      |                      |       |       |

**Employment details:** Add all member's employment details except termination reason and termination date.

If there is multiple Employers, select the Employer, the member will sit under:

**Then in Product details:** Add in member Superannuation details.

#### There are 3 options

**CFS plan:** If the employee has chosen the Employer plan, select the plan and appropriate category in the drop-down menu. You should leave the member account number (in the member details section) blank for a new employee joining FirstChoice Employer Super.

#### Please note

If the member has an existing CFS FirstChoice Employer super account (including choice accounts), then that will need to be entered as CFS plan with the member's account number.

**Choice plan:** Select Choice if the employee has provided a Superannuation standard choice form. Simply start typing the super fund's USI or super fund's ABN into the **Select Fund look up box** and select the super fund. You should also enter the member account number (in the member details section) the employee has provided with the nomination form.

**SMSF:** Select SMSF if the employee has chosen their own self-managed super fund.

Click Add SMSF button:

A box will appear called Manage SMSFs. The following information will be required:

- SMSF's ABN
- ESA (Electronic Service Address)
- SMSF bank account details (BSB, Account Number, Account Name).

Once the information is entered, press Save. The clearing house portal will perform a validation check to ensure the SMSF is a compliant and registered SMSF with the ATO. If the status is not compliant, you will need to check the details with the Employee.

| rouuci Dela                                                                                                    | 110                                                                                                    |              |                                                                                                    |         |                                                                                                    |               |                                               |                                                                       |                                                                                                    |
|----------------------------------------------------------------------------------------------------|----------------------------------------------------------------------------------------------------|--------------|----------------------------------------------------------------------------------------------------|---------|----------------------------------------------------------------------------------------------------|---------------|-----------------------------------------------|-----------------------------------------------------------------------|----------------------------------------------------------------------------------------------------|
| CFS Plan Choi                                                                                                    | ce Product () SMS                                                                                                    | F            |                                                                                                    |         |                                                                                                    |               |                                               |                                                                       |                                                                                                    |
| ect CES Plan                                                                                                    |                                                                                                    |              |                                                                                                    |         |                                                                                                    |               |                                               |                                                                       |                                                                                                    |
| est Plan                                                                                                    |                                                                                                    |              |                                                                                                    | 0       |                                                                                                    |               |                                               |                                                                       |                                                                                                    |
| al Calanan Nama                                                                                                    |                                                                                                    |              |                                                                                                    |         |                                                                                                    |               |                                               |                                                                       |                                                                                                    |
| elect Category Name                                                                                                    |                                                                                                    |              |                                                                                                    | 0       |                                                                                                    |               |                                               |                                                                       |                                                                                                    |
|                                                                                                    |                                                                                                    |              |                                                                                                    |         |                                                                                                    |               |                                               |                                                                       |                                                                                                    |
| mployer Det                                                                                                    | taile                                                                                                    |              |                                                                                                    |         |                                                                                                    |               |                                               |                                                                       |                                                                                                    |
| amh Employer                                                                                                    | ano                                                                                                    |              |                                                                                                    |         | Margar                                                                                                    |               |                                               |                                                                       |                                                                                                    |
| test turchwer [10]                                                                                                    | 10: ABN 47124300                                                                                                    | ensit.       |                                                                                                    | 0       | Level L condenses                                                                                                    |               |                                               |                                                                       |                                                                                                    |
|                                                                                                    |                                                                                                    |              |                                                                                                    |         |                                                                                                    |               |                                               |                                                                       | _                                                                                                    |
| e or more validation                                                                                                    | errors have occurre                                                                                                    | l, Indicated | by the rod f                                                                                                    | heid b  | orders. If you wish to pi                                                                                                    | rocced anyway | y, click 'Save an<br>Sa                       | yway'.<br>ve anyway                                                   |                                                                                                    |
| or more validation                                                                                                    | errors have occurre                                                                                                    | d, Indicated | by the rod t                                                                                                    | held b  | orders. If you wish to pr                                                                                                    | occed anywa   | y, click 'Save an<br>Sa                       | yway'.<br>ve anyway                                                   | 0                                                                                                    |
| or more willdation                                                                                                    | errors have occurre                                                                                                    | l, Indicated | by the rod 1                                                                                                    | heid b  | orders. If you wish to pr                                                                                                    | occed anyway  | y, cilick: 'Savn arr                          | yway'.<br>ve anyway<br>Elsegeor •                                     | <b>Q</b> 01116                                                                                                    |
| e or more willdation                                                                                                    | House                                                                                                    | 9, Indicated | by the red 1                                                                                                    | heid b  | orders, if you wish to pr                                                                                                    | occed anyway  | y, cilick 'Savo av                            | yway'.<br>ve aryway<br>Etwylor •                                      | C C                                                                                                    |
| Colonial<br>pt State                                                                                                    | errors have occurre                                                                                                    | 5, Indicated | by the red f                                                                                                    | heid b  | Conteres. If you with to pr                                                                                                    | occed anywa   | y, olikit 'Savo av<br>Sa<br>Valdsia inner     | yway'.<br>ve artyway<br>E hergeton •                                  | C os tec<br>Releve<br>O                                                                                                    |
| Colonial<br>Colonial<br>Statete                                                                                                    | House                                                                                                    | 1, Indicated | Engineer matching<br>Conjuger matching<br>Conjuger                                                                                                    | field b | ordens, it you will no pr                                                                                                    | occed anyway  | y, olikik Savo an<br>Sir<br>Valdda Issae<br>O | ve anyway<br>e anyway<br>e vegeto -                                   | C ors test                                                                                                    |
| Colonial<br>at State                                                                                                    | House<br>House<br>disc as to to but does hold as<br>and as to be to but does hold as<br>mark as to be to but does hold as<br>mark as to be as to be to but does hold as<br>mark as to be as to be as to be as<br>mark as to be as to be as to be as<br>mark as to be as to be as to be as<br>mark as to be as to be as to be as<br>mark as to be as to be as to be as<br>mark as to be as to be as to be as<br>mark as to be as to be as to be as<br>mark as to be as to be as to be as<br>to be as to be as to be as<br>to be as to be as to be as<br>to be as to be as to be as<br>to be as to be as to be as<br>to be as to be as to be as to be as<br>to be as to be as to be as to be as<br>to be as to be as to be as to be as<br>to be as to be as to be as to be as<br>to be as to be as to be as to be as<br>to be as to be as to be as to be as<br>to be as to be as to be as to be as<br>to be as to be as to be as to be as<br>to be as to be as to be as to be as<br>to be as to be as to be as to be as<br>to be as to be as to be as to be as to be as<br>to be as to be as to be as to be as to be as to be as<br>to be as to be as to be as to be as to be as to be as<br>to be as to be as to be as to be as to be as to be as to be as<br>to be as to be as to be | s, Indicated | Engineer matching<br>Conjugate matching<br>Conjugate<br>Service of the service of the s                                                                                                    | frend b | orders. If you will n to pe                                                                                                    | oceed anyway  | Video Inve<br>Altern Linz 2 Altern            | Ve anyway<br>e anyway<br>E keytor -<br>seeth<br>a the 10 Bite         | Costeel<br>Review<br>O                                                                                                    |
| Colonial<br>at State<br>at state<br>at state<br>at |                                                                                                    | 5, Indicated | Employer metalogy<br>Employer metalogy<br>Employer<br>Employer<br>Employe | Relid b | orders, it you will no pr                                                                                                    | occed anyway  | Video borr<br>O                               | yway'.<br>ye arryway<br>E wegdos -<br>Beech<br>sube 1 s Baber<br>Cure | Costeel                                                                                                    |
| e or more validation                                                                                                    | House House and to be a detailed a form and the set of the detailed a form and the set of the detailed a form and the set                                                                | 5, Indicated | Depirer motiling<br>Depirer motiling<br>Des with charges<br>Binks a TH<br>TERSTOD Line<br>12 - etters                                                                                                    | heid b  | Vector sublex       V       Vector sublex       V       Vector sublex       Vector sublex | occed anyway  | Video borr<br>O                               | VE anyway<br>Ready anyway<br>Break<br>Seesh<br>Core<br>From           | C Cr3 test<br>C Cr3 test<br>C Cr3 test |

3 Then click Save. The member has been added.

If there are missing details, you will receive a validation error message. In this case no category name was chosen. It is important to ensure these errors are amended to ensure a smooth employee contribution upload. Update any fields with errors and then click **Save**.

Review new member details and then click **Confirm and send**.

Select **Submission history** from the dashboard and you can see the employee/member has been added.

## 2 Upload bulk Employee file

#### To add multiple employees

Ensure you have all necessary employee information before creating an employee record. Prepare the add multiple employees' template available here and add new employees to the file.

#### Important

6 - Act N

When an employee **chooses a choice fund** you do not need to populate plan details, employment start date, occupation description, occupation group (collar type), employment status, weekly hours and salary details. The only details required are USI, fund name and member number. The plan number must be added for default members only. Do not populate plan number for choice of fund members.

#### Please note

If you have a choice member with a FirstChoice employer super account, then you need to populate plan details, employment start date, occupation description, occupation group (collar type), employment status, weekly hours and salary details.

|                                                                                                    |                                             |                                                                                                    | yer Super<br>Employees<br>Addensioner of the<br>employees<br>Addensioner of the<br>employees<br>Addension | FratChoice Employe<br>the OFLPG Instance for<br>solarised investigate protocols:<br>New you want for account<br>your employees <sup>1</sup> | r Super<br>interacting statistical states are<br>into the supported particular states are<br>into the supported particular<br>into the supported particular<br>states of the program states are<br>forms of<br>Administration                                                                                                    |                       |                                |
|----------------------------------------------------------------------------------------------------|---------------------------------------------|----------------------------------------------------------------------------------------------------|----------------------------------------------------------------------------------------------------|----------------------------------------------------------------------------------------------------|----------------------------------------------------------------------------------------------------|-----------------------|--------------------------------|
|                                                                                                    |                                             | Clearing Horiz<br>Spennerski store system i sore<br>Store i store system i sore<br>Contributions<br>Contributions<br>Cont | Employees<br>Add englyses or na<br>englogue datak                                                                                                    | rener you read the acceptate<br>your employees?                                                                                             | roms o                                                                                                    |                       |                                |
|                                                                                                    |                                             | Contributions<br>Pay catitudom la employent through a<br>matter at defaust.<br>() And also excludants<br>() taxon advantants<br>() taxon advantants<br>() taxon advantants                                                                                                    | Employees<br>Add employee or ma<br>employee details                                                                                                    | inter entre                                                                                                    | Administration                                                                                                    |                       |                                |
|                                                                                                    |                                             | O Rever extension                                                                                                    | E felt anglagess                                                                                                    | ure for                                                                                                    | Reporting for payments and contribut<br>user and employer administration<br>Contributions reporting<br>Contributions reporting<br>Contributions reporting<br>Contributions and contributions<br>Contributions<br>Contri<br>Contributions<br>Contri<br>Contributions<br>Contri |                       |                                |
|                                                                                                    |                                             | 🕐 hmune adeniaske<br>🔉 Sdenasionhelery                                                                                                    |                                                                                                    |                                                                                                    | E trainer mainteans                                                                                                    | 5                     |                                |
| Nature         Nation calling         Nation calling<                                                                                                    | Colonial<br>st State                        |                                                                                                    |                                                                                                    |                                                                                                    |                                                                                                    |                       | Raugaton • (Cris Test Carr•    |
| Solid configure:     Exploye mobiles     Moder mobiles     Wildlich Inter:     Enviro       Solid configure:     Exploye mobiles     Moder mobiles     Wildlich Inter:     Enviro       Solid configure:     Exploye mobiles     Moder mobiles     Wildlich Inter:     Enviro       Solid configure:     Exploye mobiles     Wildlich Inter:     Enviro     Enviro       Solid configure:     Exploye mobiles     Wildlich Inter:     Enviro       Solid configure:     Exploye mobiles     Wildlich Inter:     Enviro       Solid configure:     Exploye mobiles     Wildlich Inter:     Enviro       Solid configure:     Exploye mobiles     Inter:     Inter:       Solid configure:     Exploye mobiles     Inter:     Inter:       Solid configure:     Exploye mobiles     Inter:     Inter:       Solid configure:     Exploye mobiles     Inter:     Inter:       Solid configure:     Exploye mobiles     Inter:     Inter:       Solid configure:     Exploye mobiles     Inter:     Inter:       Solid configure:     Exploye mobiles     Inter:     Inter:       Solid configure:     Inter:     Inter:     Inter:       Solid configure:     Inter:     Inter:     Inter:       Solid configure:     Inter:     Inter: <td>uplical file: Review file 1</td> <td>nasing: Employer na</td> <td></td> <td>Bulk charge:</td> <td>Member matching</td> <td>Voldation insues</td> <td>intex.</td>                                                                                                    | uplical file: Review file 1                 | nasing: Employer na                                                                                                    |                                                                                                    | Bulk charge:                                                                                                    | Member matching                                                                                                    | Voldation insues      | intex.                         |
| Solutionsphages:     Explayer mobility:     Macciar mobility:     Wildlichts Theme:     Review       Bit Analysis     Explayer mobility:     Image: Bit Analysis     Explayer mobility:     Image: Bit Analysis     Explayer       Bit Analysis     Explayer mobility:     Image: Bit Analysis     Explayer mobility:     Image: Bit Analysis     Explayer       Bit Analysis     Explayer mobility:     Image: Bit Analysis     Image: Bit Analysis     Image: Bit Analysis     Image: Bit Analysis       Image: Bit Analysis     Explayer     Image: Bit Analysis     Image: Bit Analysis     Image: Bit Analysis     Image: Bit Analysis                                                                                                    | Prese sider a lite to upland                |                                                                                                    |                                                                                                    |                                                                                                    |                                                                                                    |                       | Reverse for mapping Reverse To |
| Deck of publywer:     Deck publywer multiking     Material basis       Startending comparison have been multiking wildlich in saure:     Image: Startending comparison have been multiking wildlich in saure:       Startending comparison have been multiking wildlich in saure:     Image: Startending comparison have been multiking wildlich in saure:       Startending comparison have been multiking wildlich in saure:     Image: Startending comparison have been multiking wildlich in saure:                                                                                                    |                                             |                                                                                                    |                                                                                                    |                                                                                                    |                                                                                                    |                       |                                |
| All HILDOF<br>Ale delais                                                                                                    | Select employers:                           | Employer matching:                                                                                                    |                                                                                                    |                                                                                                    | Vali                                                                                                    | ation issues:         | Review                         |
| Attention<br>Personal databa<br>Personal databa<br>Personal dat                                                                                                    | data matching exceptions have been resolved | now, but we found the following valida                                                                                                    | tion issues:                                                                                                    |                                                                                                    |                                                                                                    |                       |                                |
| Alti Hildor<br>Alti Hildor<br>Alti                                                                                                    | Personal details                            |                                                                                                    |                                                                                                    |                                                                                                    |                                                                                                    |                       |                                |
| All deals  All deals  All histor  All histor  All histor  All histor  All histor  All histor  All historie i Dadapti i firitar  All historie (a, thatan (a, that (a, that (a,                                                                                                    | Employment details                          |                                                                                                    |                                                                                                    |                                                                                                    |                                                                                                    |                       | 0 >                            |
| ALIOIIISIOOV<br>SALA DANING ON ON ON ON ON ON ON ON ON ON ON ON ON                                                                                                    | Fund details                                |                                                                                                    |                                                                                                    |                                                                                                    |                                                                                                    |                       | • •                            |
| Atlanticor<br>Determined and Theme and Theme and the second and the second and the                                                                                                    |                                             |                                                                                                    |                                                                                                    |                                                                                                    |                                                                                                    |                       |                                |
| Alle Des Mare Des Mare Des Mare De Transmisson de la Company<br>Alle Des Des Mare Des Mare Des                                                                                                    | PLITER HISTORY                              |                                                                                                    |                                                                                                    |                                                                                                    |                                                                                                    |                       |                                |
| AND AND<br>ASSIGN<br>Refers 1 Reference 2 Annual Source 2 Annual Source 2 Annual Sou                                                                                                    | All polected                                | Pastomorphi                                                                                                    | -                                                                                                    | Employer<br>1 selected                                                                                                    |                                                                                                    | •                     |                                |
| statick<br>Bada j felter<br>Bada j felter<br>Sand j felter<br>Sand j f | App Min                                     |                                                                                                    |                                                                                                    |                                                                                                    |                                                                                                    |                       |                                |
| Datas i Nehere i Douhyeté i Firiya i Latianine i yor i Souri Egendéji Newelî Newelî Avanîti Akre<br>e e (machaz                                                                                                    | HISTORY                                     |                                                                                                    |                                                                                                    |                                                                                                    |                                                                                                    |                       | See 12                         |
| e 🖛 reactors                                                                                                    | Status : File Neme : Emp                    | layer(s) 2 File Type                                                                                                    | a Last Updates                                                                                                    | d a User                                                                                                    | a Count à Expected 5 à Rece                                                                                                    | ined 5 p Refunded 5 p | Issues & Actions               |
|                                                                                                    | e → (back).riss                             | nglope 🛔 🔂 Balk Load H                                                                                                    | ine Member Tue, 11 Heb 20                                                                                                    | IZA 1617                                                                                                    | 1                                                                                                    |                       | o 🚥 🔺                          |
|                                                                                                    |                                             |                                                                                                    |                                                                                                    |                                                                                                    |                                                                                                    |                       |                                |

1 Choose **Upload bulk employee file** from the dashboard:

- Select specified format Bulk load
   new member. Then select the file to upload.
- 3 Select the employer the employees will sit under.
- 4 If there are validation errors, these will need to be updated on this page. Once updated **click next**.
- 5 Complete a final review. Click back, if necessary to update details otherwise click **Confirm and send**.
- 6 On the submission history page, you can see the new employees have been added successfully.

## **Employee maintenance**

The Employee maintenance function allows an employer to maintain their employee details.

On the dashboard, there are two options for maintaining employees in FirstChoice Employer Super Clearing House: editing a single employee or editing multiple employees in bulk. In the portal under "Employees," choose:

- 1 Edit Employees OR
- 2 Upload bulk employee file

### Note

The plan number will display for default members. Do not populate plan number for choice of fund members.

## Maintain single employee

To edit details of an employee, follow these easy steps:

| F Knowledge Hub 🖉 Baltmission History 🔳 Email notificati                                                                      | oes                                                                 |                                                                                                    |                             |
|----------------------------------------------------------------------------------------------------|---------------------------------------------------------------------|----------------------------------------------------------------------------------------------------|-----------------------------|
| FirstChoice Employ<br>Clearing Hotse<br>Research of payment service<br>Research of payment service<br>Research of the Service | Ver Super                                                           | ployer laver<br>le hol waves making exhibited bis at<br>the second second second second second<br>second second second second second<br>second second second second second<br>le new second second second second<br>le new second second second second<br>le new second second second second<br>le new second second second second second<br>le new second second second second second second<br>le new second second second second second second<br>le new second second second second second second second<br>le new second second second second second second second<br>le new second second secon |                             |
| Contributions Pay contributions for employees through a rearbit of options                                                    | Employees<br>Add employees or maintain estating<br>employees datals | Administration<br>Suppring for payments and contributions,<br>user and employer administration                                                                                                    |                             |
| R Add contribution                                                                                                    | A Add engliges                                                      | A Contributions reporting                                                                                                    |                             |
| Lipinal tudi contribution for     One automation                                                                              | 🌢 iştəri bik orşâşer lir                                            | E liter maintenance<br>El conjugar maintenance                                                                                                    |                             |
| 🗮 fenune administe                                                                                                    |                                                                     |                                                                                                    |                             |
|                                                                                                    |                                                                     |                                                                                                    | <page-header></page-header> |

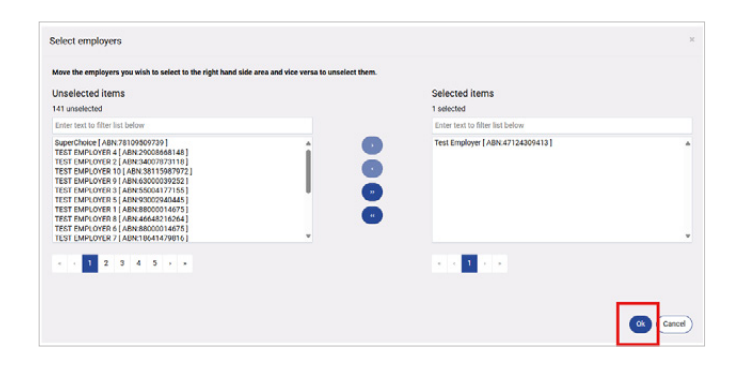

1 On the Employees dashboard select Edit employees:

## Note

If you have access to multiple employers, you will also need to select the relevant employer(s) at this step. You can select multiple employers, and all associated employee records will be displayed. If you select one employer, then only those employees associated with that employer will be visible for maintenance. If you only have access to one employer, all employees will be loaded, and you will go straight to the **Review** step.

| outer or sproperty                                                            |                                         |                        | E.             | pi sym meb       | tent.                                 |                                                       |                |                  |                                   | Weldster                             | hours            |         |           | HONOW:  |        |
|-------------------------------------------------------------------------------|-----------------------------------------|------------------------|----------------|------------------|---------------------------------------|-------------------------------------------------------|----------------|------------------|-----------------------------------|--------------------------------------|------------------|---------|-----------|---------|--------|
| O                                                                             |                                         | /                      |                |                  |                                       |                                                       |                |                  |                                   |                                      |                  |         |           | 0       |        |
| utdatala 0 manhacand                                                          | Arrella <sup>®</sup> For                | al deals <sup>10</sup> |                |                  |                                       |                                                       |                |                  |                                   |                                      |                  |         |           |         |        |
| An Anna with errors                                                           | Rows with we                            | nings [] R             | ows with share | 045              |                                       |                                                       |                |                  |                                   |                                      |                  |         | e analy   |         |        |
| 0 Payrell Number 8                                                            | First Name &                            | -                      |                | 1000             | Gender 8                              | Tax File Number (1991) 4                              | Address Code 6 | Address Line 1 8 | Address Line 24                   | Address Live 3 0                     | Subarb 0         | Periode | • (Rate 6 | Ceartys | . Em   |
| 1234567946                                                                    | 8.8                                     | hager                  | 1990-01-01     | MR               | 1                                     |                                                       | AES            | 430 George St    |                                   |                                      | Sydney           | 1800    | ntine     | N       | b test |
|                                                                               |                                         |                        |                |                  |                                       |                                                       |                |                  |                                   |                                      |                  |         |           |         |        |
| I to 1 of 1 entries                                                           |                                         |                        | Show 10 v      | ettin            |                                       |                                                       |                |                  |                                   |                                      |                  |         | Pe        | nini 1  | Heat   |
|                                                                               |                                         |                        |                |                  |                                       |                                                       |                |                  |                                   |                                      |                  |         |           |         | _      |
|                                                                               |                                         |                        |                |                  |                                       |                                                       |                |                  |                                   |                                      |                  |         |           | -       |        |
| MEMBER M                                                                      | ANAGEN                                  | MENT                   |                |                  |                                       |                                                       |                |                  |                                   |                                      |                  |         |           |         |        |
| MEMBER M Member                                                               | ANAGEN<br>Details                       |                        | ontact D       | etails           |                                       | Employment                                            |                | Product Det      | nils                              | Employer (                           | Details          |         |           |         |        |
| MEMBER M     Member                                                           | ANAGEN<br>Details                       | MENT<br>Ci             | ontact D       | etails           |                                       | Employment                                            | 1              | Product Deta     | nils                              | Employer (                           | Octails          |         |           |         |        |
| MEMBER M Member Member                                                        | ANAGEN<br>Details<br>Detail             | MENT<br>CI             | ontact D       | etails           |                                       | Employment                                            |                | Product Det      | nils                              | Employer I                           | Octails          |         |           |         | Î      |
| MEMBER M Member Member Title                                                  | ANAGEN<br>Details<br>Detail             | MENT<br>CI             | ontact D       | etails           | First                                 | Employment                                            |                | Product Det      | uils<br>Suma                      | Employer (                           | Octails          |         |           |         | Î      |
| MEMBER M<br>Member<br>Member<br>Title<br>Mr                                   | ANAGEN<br>Details<br>Detail             | S                      | ontact D       | etails           | First N<br>bob                        | Employment                                            |                | Product Det      | uils<br>Sumai<br>burg             | Employer t<br>ne                     | Octails          |         |           | Θ       | Î      |
| MEMBER M Member Title Mr Date of Birth                                        | ANAGEN<br>Details<br>Detail             | S                      | ontact D       | etails           | First M<br>bob<br>Gende               | Employment<br>łame                                    |                | Product Det      | oils<br>Suma<br>burg<br>Tax Fil   | Employer D<br>ne<br>er<br>e Number ( | )ctails          |         |           | Ø       | Î      |
| Member Member Title Mr Date of Birth 1 Janu                                   | ANAGEN<br>Details<br>Detail             | MENT<br>CI             | ontact D       | e<br>e<br>e      | First M<br>bob<br>Gende               | Employment<br>kame<br>st                              |                | Product Det      | sills<br>Sumai<br>burg<br>Tax Fil | Employer L<br>ne<br>er<br>e Number ( | Details<br>TFN)  |         |           | 0       | Î      |
| Member Member Title Mr Dete of Birth 1 Janu Payroll Numbe                     | ANAGEN<br>Details<br>Detail<br>ary 1990 | S NENT                 | ontact D       | e<br>e           | First N<br>bob<br>Gende<br>Ma<br>Memb | Employment<br>tame<br>tr<br>le<br>ter Account Nu      | umber          | Product Det      | Suma<br>burg<br>Tax Fil           | Employer (<br>ne<br>er<br>e Number ( | Octails<br>(TFN) |         |           | 0       | Î      |
| MEMBER M<br>Member<br>Title<br>Mr<br>Date of Birth<br>1 Janu<br>Payroll Numbe | ANAGEN<br>Details<br>Detail<br>ary 1990 | S                      | v v            | etails<br>0<br>0 | First M<br>bob<br>Gende<br>Ma<br>Memb | Employment<br>tame<br>er<br>te<br>te<br>er Account Nu | mber           | Product Det      | Sumai<br>burg<br>Tax Fil          | Employer L<br>ne<br>er<br>e Number ( | Details          |         |           | 0       | Î      |

400 George St

B Delete erurs) (& Addmenter) (& Del

• 0 1 sciented

- 0

- 2 Choose the employee you need to update and then select edit employee, you can either click on the person's name or click on the person icon. (by clicking the person icon):
- A pop-up screen will appear, and you can proceed to update the employee's details:

- 4 Once details have been updated, review the details on this screen and click **confirm and send**. If details are incorrect simply click back and start again.
- 5 Once submitted the maintenance confirmation is added to the **Submission history**.

## Important note

4 Deck

Any changes made to an employee's personal details such as name, address and contact details will be reflected in the CFS FirstChoice Employer Super portal for your records. Superfunds including Colonial First State may not update the personal details of an employees super account. You should advise your employee to contact their super fund directly to update their personal details on their super account. Employent details will be reflected in the CFS FirstChoice Employer Super portal, and it is an Employer's obligation to keep these details up to date.

Cance

## Edit multiple Employees

To edit multiple employees, follow these easy steps:

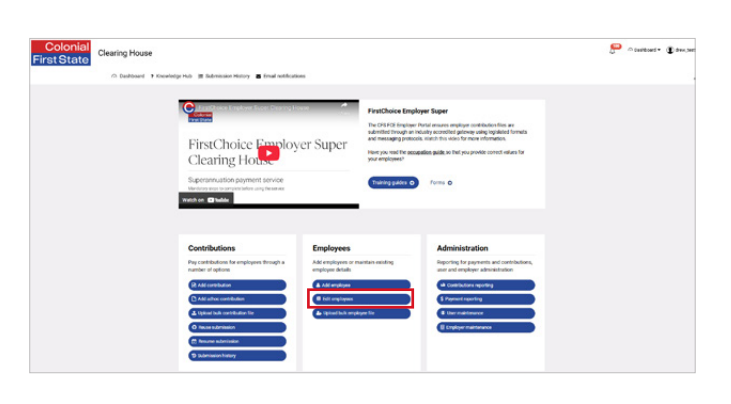

| t State                                            |                                        |         |                    | Charlphon - |
|----------------------------------------------------|----------------------------------------|---------|--------------------|-------------|
| la Daethiosard i e Kroselerige Hule 🌶 My Custodian | <ul> <li>Erral confications</li> </ul> |         |                    |             |
| Salast engingers                                   | England tables                         | 0.0.0.0 | Validation Insurer | Resteur     |
| Select engineerisi to maintain                     |                                        |         |                    |             |
| diff and whether it                                |                                        |         |                    |             |

| st S   | Clearing House                                    |                                          |  | Newloodies - |
|--------|---------------------------------------------------|------------------------------------------|--|--------------|
| 5 De   | attoard + Knowledge Hub + My Custodie             | an 🔳 Email notifications                 |  |              |
|        | Belevi employees                                  | Engliger mobiling                        |  | inter O      |
| a data | matching exceptions have been resolved now, but w | e found the following validation issues: |  |              |
| ۵      | MATTHEW 100210 120247 000                         |                                          |  |              |
| ٠      | Personal details                                  |                                          |  |              |
| ۰      | Employment details                                |                                          |  |              |
| 0      | Fund details                                      |                                          |  |              |
| ۵      | HUGO INSTA-SZINAL DOG                             |                                          |  |              |
| ٠      | Personal details                                  |                                          |  |              |
| ۰      | Employment details                                |                                          |  |              |
| Ó      | Pund details                                      |                                          |  |              |

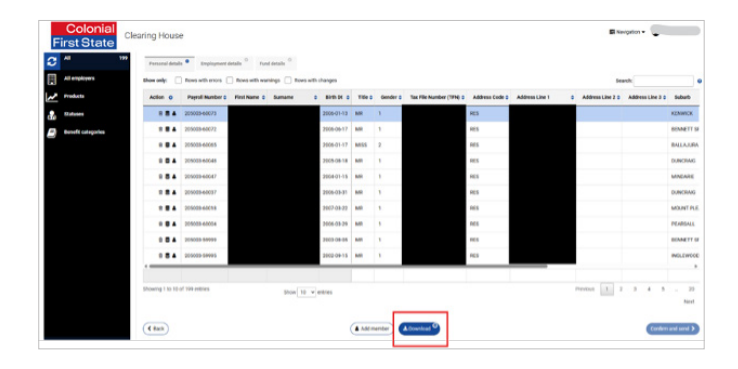

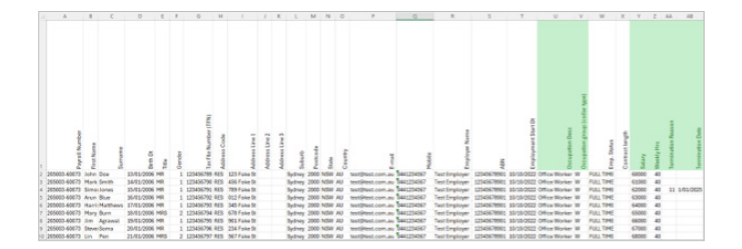

Select Edit employees from the dashboard

1

- 2 Select the employer the employees sit under (if multiple) note this only presents when the user has access to more than one employer.
- 3 If there are outstanding exceptions
  (matching or data related) you will also see the exception screen, which you can click 'next' to skip through to the grid.

\* The download button on this screen allows you to download the exception. If you click download here, you are just downloading the exceptions – this is \*not\* the right screen to click download on.

4 A grid of all employees will be presented – select **download** at the bottom of the page.

5 Browse for the downloaded file. Open excel and make the required updates – note you can use the payroll number or personal details for each record to identify and fill the data from your payroll system and do bulk updates. Once field updates are complete, save the file in preparation for uploading. The following table is a list of the data you can update (do not delete or add columns):

|                                      |                                                                                                    |                                                                                                    |                                                                                                    |                                                                                                    |                    |                       |   |                                     | ZZ                                             | C                                 |
|--------------------------------------|----------------------------------------------------------------------------------------------------|----------------------------------------------------------------------------------------------------|----------------------------------------------------------------------------------------------------|----------------------------------------------------------------------------------------------------|--------------------|-----------------------|---|-------------------------------------|------------------------------------------------|-----------------------------------|
|                                      |                                                                                                    |                                                                                                    |                                                                                                    |                                                                                                    |                    |                       |   |                                     | 25                                             | S                                 |
|                                      |                                                                                                    |                                                                                                    |                                                                                                    |                                                                                                    |                    |                       |   |                                     | 26                                             | ١                                 |
|                                      |                                                                                                    |                                                                                                    |                                                                                                    |                                                                                                    |                    |                       |   |                                     | 27                                             | ٦                                 |
|                                      |                                                                                                    |                                                                                                    |                                                                                                    |                                                                                                    |                    |                       |   |                                     | 28                                             | ٦                                 |
|                                      |                                                                                                    |                                                                                                    |                                                                                                    |                                                                                                    |                    |                       |   | *Do<br>othe<br>upda<br>mac<br>for i | not n<br>erwise<br>ates t<br>de. Ple<br>ndivio | nak<br>e th<br>co a<br>eas<br>dua |
| g House                              | orletje Hub. 🗶 Submission History 📕 final Author                                                                                                    | kes                                                                                                    |                                                                                                    |                                                                                                    |                    | Positicad • Education | 6 | То                                  | uplo                                           | ad                                |
|                                      | FirstChoice Employ<br>Clearing Hotel<br>Supramulation payments are being<br>there are an area of the second                                                                                                    | yer Super                                                                                                    | FirstChoice Employer<br>The CH FOE Engineer Para<br>submitted through an Indust<br>and messaging protocols in<br>Horzyou was the accoupting<br>your employees? | Super<br>answer weighter contribution films are<br>concerning particles using upplicated formers<br>and into using the near information<br>particles to their purported control relians for<br>formers ©                                                                                                    |                    |                       |   | en                                  | nploy                                          | ee '                              |
|                                      | Controlucione<br>Transference in explanant metale in<br>Control and and and<br>Control and and and<br>Control and and<br>Control and and<br>Control and and<br>Control and<br>Control | Employees<br>Ad engineers or eard<br>engineer data.<br>A de engine<br>termine<br>termin | itas saulog                                                                                                    | Administration<br>Reported page-research and controbutions,<br>and and englose strategies.<br>Controbutions experting<br>Controbutions experting<br>Controbutions experiments<br>Controbutions<br>Controbutions<br>Contro |                    |                       |   |                                     |                                                |                                   |
|                                      |                                                                                                    |                                                                                                    |                                                                                                    |                                                                                                    |                    |                       |   |                                     |                                                |                                   |
| Review 1<br>text the file for<br>mat | te mapping: Employer mat                                                                                                    | hing: But                                                                                                    | ik changer                                                                                                    | Member metching:                                                                                                    | Validation issues: | Review:               | 7 | Us<br>an<br>file                    | e spe<br>d sele<br>e and                       | ecif<br>ect<br>clio               |
| 9.mm                                 |                                                                                                    |                                                                                                    |                                                                                                    |                                                                                                    |                    |                       |   |                                     |                                                |                                   |

Next >

| Column | Column Header                  |
|--------|--------------------------------|
| 1      | Payroll number                 |
| 2      | First Name                     |
| 3      | Surname                        |
| 4      | Birth Date                     |
| 7      | Tax File Number (TFN)          |
| 16     | E-mail                         |
| 21     | Occupation Desc                |
| 22     | Occupation group (collar type) |
| 25     | Salary                         |
| 26     | Weekly Hrs.                    |
| 27     | Termination Reason             |
| 28     | Termination Date               |

\*Do not make changes to ABN or Employer name otherwise this will result in errors. If you make updates to any other fields updates will not be made. Please make any other updates via the grid for individual members.

6 To upload the file, select **Upload bulk** employee file

7 Use specified format from the drop-down menu and select **Bulk member maintenance**, select the file and click **next** 

| vee data will need to be reso | ived before continuing. Plea                                                                    |                                                     |                                                  |                                                                                                    |                                           |                                                                                                    |                                                                            |
|-------------------------------|-------------------------------------------------------------------------------------------------|-----------------------------------------------------|--------------------------------------------------|----------------------------------------------------------------------------------------------------|-------------------------------------------|----------------------------------------------------------------------------------------------------|----------------------------------------------------------------------------|
|                               |                                                                                                 | be expand each section to make the neo              | essary amendments before proceeding              | 6                                                                                                    |                                           |                                                                                                    |                                                                            |
| -BREESHALLS WRend             | -                                                                                               |                                                     |                                                  |                                                                                                    |                                           |                                                                                                    | 3 factor                                                                   |
| ee Match Found                |                                                                                                 |                                                     |                                                  |                                                                                                    |                                           |                                                                                                    |                                                                            |
| you have specified in your 1  | lie upload. You can either cr                                                                   | nate a new employee, amend the specific             | ed data, or alternatively select an exist        | ing employee from the second table.                                                                                                    |                                           |                                                                                                    |                                                                            |
| da.                           |                                                                                                 |                                                     |                                                  |                                                                                                    |                                           |                                                                                                    |                                                                            |
| Actions                       | Source                                                                                          | Pagnol Number                                       | Birth Di                                         | First Name                                                                                                    | Sumane                                    | Tax File No.                                                                                                    | ember (TFN)                                                                |
|                               |                                                                                                 |                                                     | 1984-11-22                                       | James                                                                                                    | Smith                                     |                                                                                                    |                                                                            |
| e(x) we have found:           |                                                                                                 |                                                     |                                                  |                                                                                                    |                                           |                                                                                                    |                                                                            |
| Actions                       | Source                                                                                          | Payroll Number                                      | Birth Dt                                         | First Name                                                                                                    | Sumare                                    | Tax File No                                                                                                    | mber (TFN)                                                                 |
|                               |                                                                                                 | 106316-079817                                       | 1642-12-33                                       | GANEELLA                                                                                                    | SMITH                                     | 12546325                                                                                                    |                                                                            |
|                               |                                                                                                 | 106316-409649                                       | 1993-02-08                                       | MORMO                                                                                                    | SMITH                                     | 12346379                                                                                                    | 0                                                                          |
|                               |                                                                                                 |                                                     |                                                  |                                                                                                    |                                           |                                                                                                    | Ann                                                                        |
|                               |                                                                                                 |                                                     |                                                  |                                                                                                    |                                           |                                                                                                    |                                                                            |
|                               |                                                                                                 |                                                     | _                                                |                                                                                                    |                                           |                                                                                                    |                                                                            |
|                               | er Match Found.<br>yes have specified in yes f<br>in<br>Actions<br>ECI we have found<br>Actions | a kan ka kan ka ka ka ka ka ka ka ka ka ka ka ka ka | a kan a Yang ang ang ang ang ang ang ang ang ang | Anima of a gial of a gial | Ale ale ale ale ale ale ale ale ale ale a | a kan a Yang a San a San a S | a kan a hanne a far a hanne a hanne an an an an an an an an an an an an an |

| Key Data Change - Some | key details have changed                    |                       |                                                       |                             |                                       |
|------------------------|---------------------------------------------|-----------------------|-------------------------------------------------------|-----------------------------|---------------------------------------|
| Details you have su    | pplied in the file                          |                       | Existing details we have                              | from previous files 🗰 Wroog | Employee                              |
| Name                   | Gender                                      | Birth Dt              | Name                                                  | Gender                      | Birth Dt                              |
| bob burger             |                                             | 1985-02-08            | bob burger                                            | MALE                        | 2000-02-08                            |
| Payroll Number         | Tax File Number (TFN)                       | Member Account Number | Payroll Number                                        | Tax File Number (TFN)       | Member Account Num                    |
| 1234567898             | per<br>Number Tax File Number (TFN)<br>7898 |                       | 1234567898                                            |                             |                                       |
|                        | Land                                        | (here)                | Address                                               | E-mail                      | Phone                                 |
| Australia              | brian.begg@cfs.com.au                       |                       | 400 George St<br>2000<br>Sydney                       | brian.begg@cfs.com.au       | Emp. Status                           |
|                        |                                             | Emp. Status           | Australia                                             |                             | FULL TIME                             |
|                        |                                             |                       | Fund Name                                             | CFS Plan                    | Category Name                         |
| Fund Name              | Category                                    |                       | COLONIAL FIRST STATE<br>FIRSTCHOICE EMPLOYER<br>SUPER | test plan for bobs burgers  | 2 testing single digit ca<br>code [2] |
|                        |                                             |                       |                                                       |                             |                                       |

| Change       |            |          | Date Pillans |           |              | Englis | yer    |        |                 |              |              |        |       |     |         |
|--------------|------------|----------|--------------|-----------|--------------|--------|--------|--------|-----------------|--------------|--------------|--------|-------|-----|---------|
| All solested |            | - 0      | Part 6 mor   | 8.5       | - 0          | 1.00   | iected |        |                 | - 0          |              |        |       |     |         |
| Аррунки      |            |          |              |           |              |        |        |        |                 |              |              |        |       |     |         |
| HISTORY      |            |          |              |           |              |        |        |        |                 |              |              | 3      | serch |     |         |
|              |            | Instants |              | File Type | Last Updated |        | UNIT   | e Ceur | to Depended S o | Received 0 a | Defunded E o | Issues |       | Aut | nione - |
| -            | File Marie |          |              |           |              |        |        |        |                 |              |              |        |       |     |         |

8 Review validation and key data changes which include member number, payroll number, Surname, Date of birth, Tax file number and Product (USI, ABN). Once updated click **next**.

9 Another page will appear to check for key data changes, this is to verify the correct changes have been made as intended and these include payroll number, date of birth, surname and tax file number. In this screen you can either update member details, create new employee or ignore changes.

#### 10 Then click confirm and send.

Once submitted the maintenance confirmation is added to the submission history.

#### Important note

Any changes made to an employee's personal details such as name, address and contact details will be reflected in the CFS FirstChoice Employer Super portal for your records. Superfunds including Colonial First State may not update the personal details of an employees super account. You should advise your employee to contact their super fund directly to update their personal details on their super account. Employment details will be reflected in the CFS FirstChoice Employer Super portal, and it is an Employer's obligation to keep these details up to date.

## Exit an employee

Before you exit an employee from the plan (default FCES Plan member or Choice/SMSF) you must have made the employee's last contribution or make it in the submission that you are exiting them in. For example, if the employee finishes their employment on 1 February, but still has super payable, then don't exit them until you're paying their last contribution.

1

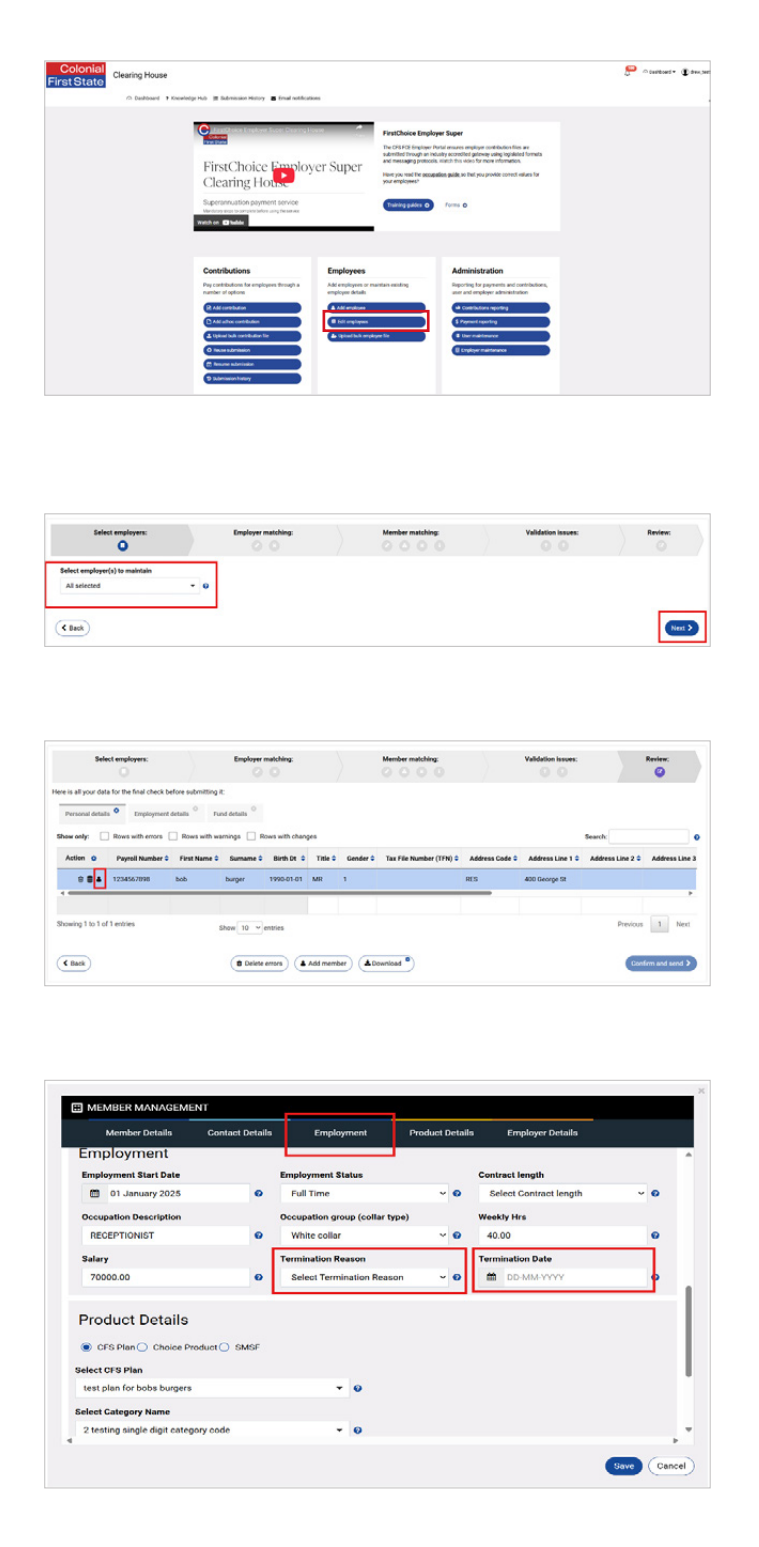

Select Edit employees from the dashboard.

- 2 If you have multiple employers, select the employer the employee sits under, then select **next**.
- 3 All employees will appear on this screen, search for the employee you wish to exit.
- 4 Select the person icon in the action column in the employee's row in the grid.
- 5 Select the Employment tab, enter the date the employee finished their employment in the termination date field and select reason from the termination reason drop-down menu.

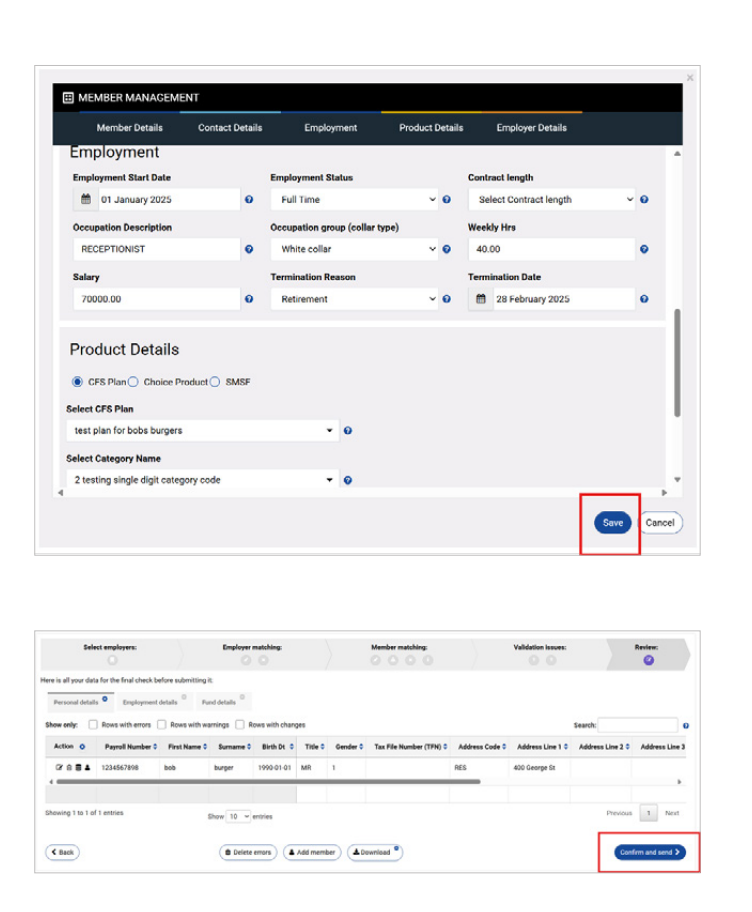

6 Click save.

7 Click the **Confirm and send** button on the bottom right corner.

This will update the database. The employee will be made inactive in FirstChoice Employer Super Clearing House overnight and no longer appear when you create a contribution. However, if you intend to create a contribution the same day, you can delete the member from the file when it loads.

## More information

For further assistance, access the User Reference Guide in the clearing house portal.

## Contact

FirstChoice Employer Super Services on 1300 654 666, 8:30am – 6pm AEST Monday to Friday.

#### Important information

The super clearing house is provided by SuperChoice Services Pty Limited (ABN 78 109 509 739), Authorised Representative (Number 336522) of PayClear Services Pty Limited (ABN 93 124 852 320) holder of Australian Financial Services Licence Number 314357. The SuperChoice Combined Financial Services Guide and Product Disclosure Statement (PDS) is provided at the time of registration. You should consider the PDS before deciding to accept any offer made by PayClear Services to issue the product. Avanteos Investments Limited ABN 20 096 259 979, AFSL 245531 (AIL, we, our, us) is the issuer of FirstChoice Employer Super offered from the Colonial First State FirstChoice Superannuation Trust ABN 26 458 298 557.

This document has been prepared by AlL and may include general advice but does not consider your individual objectives, financial situation, needs or tax circumstances. You can find the target market determinations (TMD) for our financial products at www.cfs.com.au/tmd, which include a description of who a financial product might suit. You should read the relevant Product Disclosure Statement (PDS) and Financial Services Guide (FSG) carefully, assess whether the information is appropriate for you, and consider talking to a financial adviser before making an investment decision. You can get the PDS and FSG at www.cfs.com.au or by calling us on 1300 654 666. 30816/FS8585/0425